# 1.1. Gestiune persoane

Gestiunea datelor despre persoane se realizeaza in sistemul e-Terra 3 intr-un mod unitar, aceeasi pasi fiind realizati de fiecare data.

Reguli care guverneaza cautarea si adaugarea datelor despre persoane, in calitatea lor de soliictanti de servicii, deponenti, titulari de drepturi, utilizatori ai aplicatiei, sunt urmatoarele:

- 1. Cautarea unei persoane romane (cu rezidenta in Romania), fizice sau juridice, se realizeaza in mod obligatoriu dupa codul de identificare (CNP/CIF)
- 2. Cautarea unei persoane straine (cu rezidenta in strainatate), fizice sau juridice, se realizeaza in mod obligatoriu dupa numarul si tipul documentului de identificare
- 3. Adaugarea unei persoane este permisa numai dupa ce a fost realizata o cautare dupa identificatorii acesteia (tip, rezidenta, cod identificare obligatorii, nume, prenume optionale)
- 4. Identificatorii (atributele) dupa care s-a realizat cautarea vor fi setati in mod implicit, fara posibilitatea de a fi modificati, drept atribute ale persoanei ce se adauga. In acest sens se va evita cautarea unei persoane (ex. Popescu Vasile, CNP 1750203123456) si adaugarea unei alte persoane (ex. Popescu Vasilica, CNP 1760208123456).

### Cautare si selectare persoana

Pentru cautarea unei persoane, este necesar ca utilizatorul sa completeze codul de identificare (obligatoriu) si sa apese butonul corespunzator (figura 93), iar aplicatia ii va returna rezultatele filtrarii (figura 94).

#### Cauta deponent

| Persoane fizice/juridice | Grupuri p | rofesionale |              |         |         |    |         |
|--------------------------|-----------|-------------|--------------|---------|---------|----|---------|
| Tip Persoana fizica      | •         | Rezidență   | 🖲 Română 🔵 S | Străină |         |    |         |
| Cod Identificare         |           | N           | ıme          |         | Prenume |    | Acțiuni |
|                          |           |             |              |         |         |    | Q 0 +   |
|                          |           |             |              |         |         |    |         |
|                          |           |             |              |         | 10      | 25 | 50 100  |
|                          |           |             |              |         |         |    |         |

Figura 1

### Cauta deponent

| Cod Identificare | Nume       | Prenume          | Acțiuni |  |
|------------------|------------|------------------|---------|--|
| 18712151         |            |                  | Q 0 +   |  |
| 1871215152483    | DUMITRACHE | ADRIAN MARIUS    |         |  |
| 1871215125778    | POPA       | DRAGOS LUCIAN    |         |  |
| 1871215151932    | PÎRVULESCU | BOGDAN - IONUT   |         |  |
| 1871215142603    | BEDO       | CSABA            |         |  |
| 1871215100151    | VASILE     | SEBASTIAN EDUARD |         |  |
|                  |            | 10 25            | 50 100  |  |

Figura 2

Odata identificata si selectata persoana, lista de adrese asociata acesteia devine vizibila in partea de jos a ferestrei (figura 95).

#### Cauta deponent

|                | Cod Identifi           | care                        | Nume                                                                            |  | Р                | renume         |    | Actiuni  |  |  |
|----------------|------------------------|-----------------------------|---------------------------------------------------------------------------------|--|------------------|----------------|----|----------|--|--|
| God Mentincare |                        |                             | Indille                                                                         |  | Trenume          |                |    | Acțiulii |  |  |
| 187            | 12151                  |                             |                                                                                 |  |                  |                |    | Q C +    |  |  |
| 1871215152483  |                        |                             | DUMITRACHE                                                                      |  | ADRIAN MARIUS    |                |    |          |  |  |
| 1871215125778  |                        |                             | POPA                                                                            |  | DRAGOS LUCIAN    |                |    |          |  |  |
| 1871215151932  |                        |                             | PÎRVULESCU                                                                      |  | BOGDAN - IONUT   |                |    |          |  |  |
| 1871215142603  |                        |                             | BEDO                                                                            |  | CSABA            |                |    |          |  |  |
| 1871215100151  |                        |                             | VASILE                                                                          |  | SEBASTIAN EDUARD |                |    |          |  |  |
|                |                        |                             |                                                                                 |  |                  | 10             | 25 | 50 100   |  |  |
|                |                        |                             |                                                                                 |  |                  | 10             | 23 | 30 100   |  |  |
| istă           | adrese                 |                             |                                                                                 |  |                  |                |    |          |  |  |
| NR.            | Tip                    |                             | Adresă                                                                          |  |                  | De la          |    |          |  |  |
| 1              | Adresa de<br>rezidenta | Romania, Ju<br>Postal 4, Ap | Romania, Jud. CLUJ, Loc. Cluj-Napoca, Str. ALE CLABUCET, Nr.<br>Postal 4, Ap. 8 |  |                  | 01-01-<br>2006 |    |          |  |  |
|                |                        |                             |                                                                                 |  |                  | 10             | 25 | 50 400   |  |  |
|                |                        |                             |                                                                                 |  |                  | 10             | 25 | 50 100   |  |  |

Figura 3

## Modicare informatii persoana

Pentru a actualiza informatiile referitoare la o persoana, sunt necesari urmatorii pasi:

- 1. Identificarea si selectarea instantei care se doreste a fi modificata.
- 2. Apasarea butonului asociat optiunii de editare, determinand aparitia ferestrei de editare (figura 96).
- 3. Salvare modificari.

| auta d                                                                                                    | deponent               |                                    | Modifica persoana fizica                    |      |                |        |                  |         |  |  |
|----------------------------------------------------------------------------------------------------|------------------------|------------------------------------|---------------------------------------------|------|----------------|--------|------------------|---------|--|--|
| Perso                                                                                                    | ane fizice/juridice    | Grupuri prot                       | Tara:                                       |      |                |        |                  |         |  |  |
| Tip Persoana fizica 🔻                                                                                                    |                        |                                    | Romania [RO]                                |      |                |        |                  |         |  |  |
|                                                                                                    |                        |                                    | Cod Identificare:                           |      |                |        |                  |         |  |  |
| Cod Identificare   18712151 []   1871215152483 DL   1871215125778 PC   1871215151932 PI   1871215142603 BE   1871215100151 VA |                        | are                                | 1871215125778 P   Nume: POPA   Prenume: ARI |      | renume         | A      | Acțiuni<br>Q © + |         |  |  |
|                                                                                                    |                        |                                    |                                             |      |                | Q      |                  |         |  |  |
|                                                                                                    |                        |                                    |                                             |      | RIUS           |        |                  | 20      |  |  |
|                                                                                                    |                        |                                    |                                             |      |                |        |                  |         |  |  |
|                                                                                                    |                        | PC                                 | DRAGOS LUCIAN                               | UCI  | JCIAN          |        |                  |         |  |  |
|                                                                                                    |                        | PÎ                                 | Initialele tatalui:                         | ION  | TUI            |        |                  |         |  |  |
|                                                                                                    |                        | BE                                 |                                             |      | N EDUARD       |        |                  |         |  |  |
|                                                                                                    |                        | VA                                 | Nume anterior:                              | N EC |                |        |                  |         |  |  |
| 1 :- 4                                                                                                    | ž – duce –             |                                    | ✓ Salvează × Renunță                        | J    | 10             | 25     | 50               | 100     |  |  |
| NR.                                                                                                    | a adrese<br>Tip        |                                    | Adresă                                      |      | De la          | Pana I | a                | Acțiuni |  |  |
| 1                                                                                                    | Adresa de<br>rezidenta | Romania, Jud. C<br>Postal 4, Ap. 8 | CLUJ, Loc. Cluj-Napoca, Str. ALE CLABUCET,  | Nr.  | 01-01-<br>2006 |        |                  |         |  |  |
|                                                                                                    |                        |                                    |                                             |      | 10             | 25     | 50               | 100     |  |  |
|                                                                                                    |                        |                                    |                                             |      |                |        |                  |         |  |  |
| ~                                                                                                    | Acceptă X              | Renunță                            |                                             |      |                |        |                  |         |  |  |

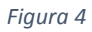

# Adaugare persoana noua

Pentru a adauga o persoana noua in aplicatie sunt necesari urmatorii pasi:

- 1. Introducerea codului de identificare.
- 2. Apasarea butonului de adaugare persoana, ce declanseaza aparitia ferestrei corespunzatoare (figura 97).
- 3. Introducerea informatiilor despre persoana.
- 4. Salvarea datelor.

| Cauta deponent                       | Adauga persoana fizica      |          |         |  |
|--------------------------------------|-----------------------------|----------|---------|--|
| Persoane fizice/juridice Grupuri pro | Tara:                       |          |         |  |
| Tip Persoana fizica 🔻                | Romania [RO]                |          |         |  |
|                                      | Cod Identificare:           |          |         |  |
| Cod Identificare                     | 1871215152483               | Prenume  | Acțiuni |  |
| 1871215152483                        | Nume:                       |          | Q ( +   |  |
| 1871215152483 DI                     | lonescu                     | ARIUS    |         |  |
|                                      | Prenume:                    |          |         |  |
| 1871215125778 PC                     |                             | UCIAN    |         |  |
| 1871215151932 Pi                     | Initialele tatalui:         | IONUT    |         |  |
| 1871215142603 BE                     |                             |          |         |  |
| 1871215100151 VA                     | Nume anterior:              | 1 EDUARD |         |  |
| ✓ Acceptă ¥ Renunță                  | ✓ Salvează <b>×</b> Renunță | 10 25    | 50 100  |  |

Figura 5